## Panduan Backup OJS 3

- 1. Akses link control panel OJS 3
- 2. Isikan *username* dan *password* sesuai dengan akun *control panel* yang diberikan oleh admin pusat OJS 3
- 3. Jika berhasil login maka akan muncul beranda control panel seperti berikut.

| <b>~</b>                 | 3     |
|--------------------------|-------|
| Virtualmin Dash          | board |
| C List of Company Cost 1 |       |
| Virtual Server Details   |       |
| 426 Edit Users           |       |
| Eait Mail Aliases        |       |
| Edit Databases           |       |
| File Manager             |       |
| Administration Options   |       |
| C Server Configuration   |       |
| n- Services              |       |
| Logs and Reports         |       |
| ca webmin Modules        |       |
| Search                   |       |
| List Virtual Servers     |       |
|                          |       |
| 14 L * @                 |       |
| A3sipilmedkonsuho        |       |
|                          |       |

## Backup File Sistem OJS 3

4. Akses Menu File Manager

|                          | <u> </u> |
|--------------------------|----------|
| Virtualmin Dash          | board    |
| medkons uho ac id        |          |
|                          |          |
| Virtual Server Details   |          |
| 🎝 Fdit Users             |          |
|                          |          |
| 률 Edit Mail Aliases      |          |
| 🛢 Edit Databases         |          |
| En Cile Manager          |          |
| File Manager             |          |
| 🔩 Administration Options |          |
| o Server Configuration   |          |
|                          |          |
| Services                 |          |
| Logs and Reports         | 4        |
| <b>—</b>                 |          |
| Webmin Modules           | •        |
| Search                   | 0        |
| Search                   | <u> </u> |
|                          |          |
| List Virtual Servers     |          |
|                          |          |

5. Pastikan anda berada pada **public\_html** folder. Klik tombol **Select All**. Setelah itu klik kanan pada jendela/window folder yang telah di-*select*. Pada konteks menu tersebut pilih **Download**. Pastikan file \*.tar.gz terunduh.

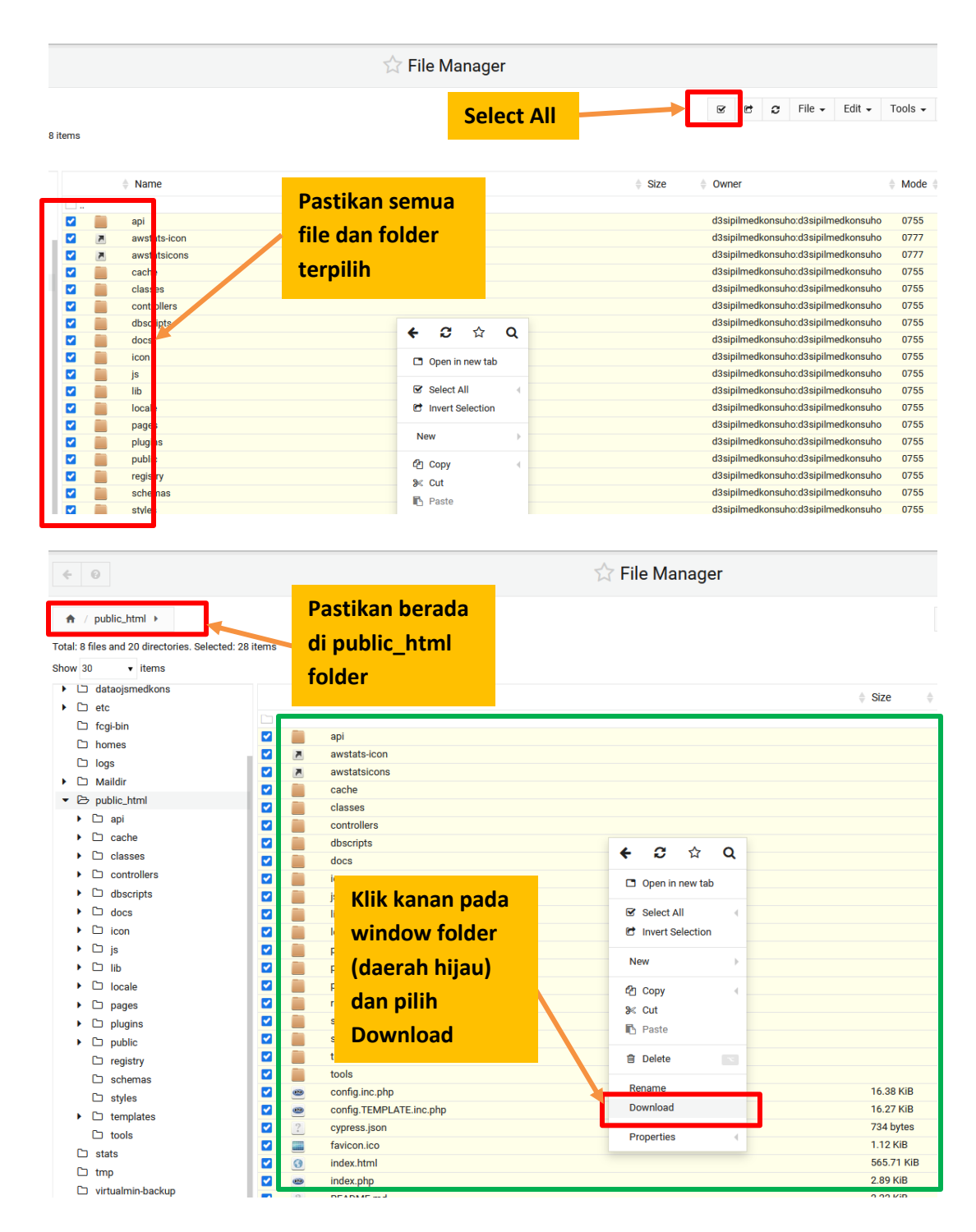

6. Simpan File \*.tr.gz tersebut dengan nama *file\_sistem\_tanggal\_bulan\_tahun*.

## **Backup Folder File**

7. Folder ini menyimpan artikel yang ada di OJS Anda. Pindah ke folder *Home*. Hal ini dapat dilakukan dengan mengklik icon **Home** atau mengklik icon **folder** ..

| < 0                                            | 😭 File Manager    |
|------------------------------------------------|-------------------|
| Total: 8 files and 20 directories. Selected: 0 | Icon<br>Home Icon |
| Show 30 v items                                | Folder            |
| dataojsmedkons     detc     fori bin           | ♦ Name            |
|                                                | api               |
| i nomes                                        | awstats-icon      |
| L logs                                         | awstatsicons      |
| Maildir                                        | cache             |
| ▼ 🖻 public_html                                | classes           |
| <ul> <li>Capi</li> <li>Capito</li> </ul>       | controllers       |

8. Selanjutnya Anda akan berada di folder *Home*. Klik kanan folder file. Folder file ini memiliki nama yang diawali dengan **dataojs[...]**.

| <b>ft</b>                                         |      |                                 |                       |
|---------------------------------------------------|------|---------------------------------|-----------------------|
| Total: 5 files and 14 directories. Selected: 0 it | tems |                                 |                       |
| Show 30 🔻 items                                   |      |                                 |                       |
| <ul> <li>Lataojsmedkons</li> </ul>                |      | Name                            |                       |
| Ci etc     fcgi-bin     homes     logs            |      | .filemin<br>.usermin<br>awstats | Contoh<br>Folder File |
| <ul> <li>Maildir</li> </ul>                       |      | cgi-bin<br>dataoismedkons       |                       |
| ▼ ▷ public_html                                   |      | etc                             |                       |
| <ul> <li>api</li> <li>cache</li> </ul>            |      | fcgi-bin<br>homes               |                       |
| Casses                                            |      | logs                            |                       |
| <ul> <li>Controllers</li> </ul>                   |      | Maildir                         |                       |
| <ul> <li>dbscripts</li> </ul>                     |      | public_html                     |                       |
| ► C docs                                          |      | stats                           |                       |
| ▶ 🗅 icon                                          |      | tmp                             |                       |
| ▶ 🗅 js                                            |      | virtualmin-backup               |                       |

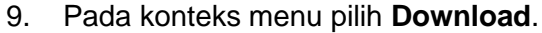

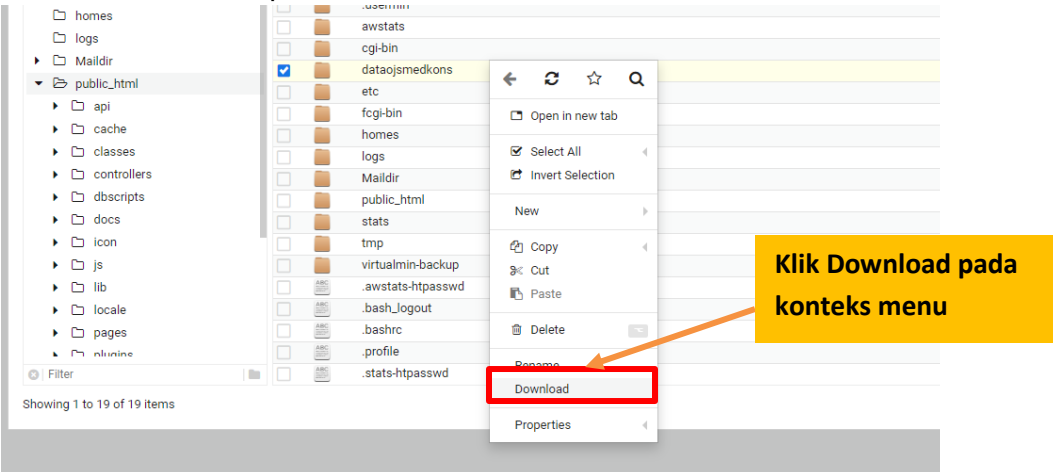

- 10. Setelah mengklik **Download** maka file \*.tar.gz akan terunduh. Rename file tersebut dengan nama *folder\_file\_tanggal\_bulan\_tahun*.
- 11. Periksa file tersebut pastikan berisi dengan folder yang telah diunduh dari server.

## Backup Database

12. Langkah terakhir adalah mengunduh database. Untuk membackup database pilih menu **Edit Databases**.

| Minturalization        |          |
|------------------------|----------|
| medkons.uho.ac.id      | ashbodiu |
| Virtual Server Details |          |
| e Edit Users           |          |
| Edit Mail Aliases      |          |
| it Databases           |          |
| nager                  |          |
| ation Optior           | IS 4     |
| Configuration          |          |
| ces                    |          |
| ogs and Reports        |          |
| Webmin Modules         |          |
|                        |          |
|                        |          |
| I Servers              |          |
|                        |          |
| 14 6 🖈 1               | •        |
| 占 d3sipilmedkonsul     | ю        |
|                        |          |
|                        |          |
|                        |          |
|                        |          |

13. Pada halaman ini maka akan muncul daftar database yang digunakan oleh OJS. Klik tombol **Manage**. (Pastikan Cuma ada 1 database. Jika ada 2 hubungi admin)

| ↔ ©                                                                                              | C Edit Databases<br>1 databases in domain medkons.uho.ac.id                                                                    | ٣ |
|--------------------------------------------------------------------------------------------------|----------------------------------------------------------------------------------------------------|---|
| Databases Usernames This table lists any existing database Select all Convert selection          | Passwords<br>es associated with this virtual server. Click on the Manage links the <b>Klik Manage</b> see further information. |   |
| Database name                                                                                    | balause type                                                                                                    |   |
| mediakonstruksid3sipil9     Select all     Delete Selected     No more databases can be added, a | MySQL Manage                                                                                                    |   |
| • Return to server details                                                                       | <ul> <li>Return to virtual servers list</li> </ul>                                                                             |   |

14. Pada halaman Edit database klik Backup Database

| ← 0          |                                                  |            |                | Edit Database                   |                      |
|--------------|--------------------------------------------------|------------|----------------|---------------------------------|----------------------|
| There are to | oo many tables to display. Find tables matching: |            | Qs             | learch                          | Klik Backup Database |
| Edit table:  | access_keys 🔻                                    | Open       |                |                                 |                      |
| Edit index:  | access_keys_hash                                 |            | • Open         |                                 |                      |
| E+ Crea      | ate a new table Fields: 4                        | reate View | Empty Database | Backup Database     Execute SQL |                      |
| ← Return     | to database list                                 |            |                |                                 |                      |

15. Pada halaman Backup Database, pada pilihan Backup to file pilih pilihan **Download in browser**. Lalu klik tombol **Backup Now**.

| ← 0                                                 | Backup Database                                                                                                    |                           |  |  |
|-----------------------------------------------------|----------------------------------------------------------------------------------------------------|---------------------------|--|--|
| This form allows you to backup the database mediako | nstruksid3sipi19 as a file of SQL statments. To restore a backup, yo                                                      | Pilih Download in Browser |  |  |
| <ul> <li>Backup destination</li> </ul>              | Backup to file                                                                                                    | g                         |  |  |
| Tab                                                 | les to backup <ul> <li>All tables          Selected tables     </li> </ul>                                                |                           |  |  |
|                                                     | access_keys<br>announcement_settings<br>announcement_type_settings<br>announcement_types<br>announcements<br>anth accuras |                           |  |  |
| Other backup options     Backup Now                 | Klik Backup Now                                                                                                    |                           |  |  |
| Return to table list     Keturn to database         | list                                                                                                    |                           |  |  |

16. Selanjutnya akan ada file sql bernama *backup.sql* terunduh. Rename file tersebut dengan nama *database\_ojs\_tanggal\_bulan\_tahun.sql*.

Setelah 3 file (file\_sistem\_tanggal\_bulan\_tahun.tr.gz, folder\_file\_tanggal\_bulan\_tahun.tr.gz dan database\_ojs\_tanggal\_bulan\_tahun.sql) telah disimpan maka backup ojs anda telah selesai. Simpan baik-baik 3 file tersebut karena akan digunakan untuk me-restore ojs jika ojs mengalami crash.

Lakukan backup minimal 1 kali setiap periode penerbitan.

UPT TIK UHO